# ้ คู่มือการเพิ่มรหัสการคัดรองมะเร็งปากมดลูกด้วยวิธี HPV Genotype Testing

## วิธีเพิ่มรายการ SpecialPP รหัส 1B0046 มีดังนี้

# ตารางที่ ๑ ตาราง pp\_special\_code

๑.๑ เข้าโปรแกรม HOSxP / HOSxP PCU และ Login โดยใช้สิทธิ์ Admin

| ๑.๒ คลิกที่เมนู Tool > SQL Query > Open ตาราง "pp_spe                                           | cial code" กด   | "RUN" และกดปุ่ม   | "+"      |
|-------------------------------------------------------------------------------------------------|-----------------|-------------------|----------|
| SQL Query                                                                                       | _               |                   |          |
| Query Builder Open Table pp_special_code 🗸 🕥 Run 🔯 Exec 🧿 Update                                | 🔚 Save 🔂 🙆 Oper | n Append TH EN VL | Dis      |
| Query Table Process List Script Options                                                         |                 |                   |          |
| <pre>select * from pp_special_code</pre>                                                        |                 |                   | *        |
|                                                                                                 |                 | 4                 |          |
| Drag a column header here to group by that column                                               |                 |                   | <b>^</b> |
| code name                                                                                       | hos_quid        | pp_ pp_           |          |
| 18633 การทิดทามผู้มีพฤทิกรรมการดื่มสุราแบบเลี่ยงสูง (ผู้ทิดสุรา) ระยะเวลา 3 เดือน ดื่มมากขึ้น   |                 |                   |          |
| 1B640 การพิดตามผู้มีพฤติกรรมการตื่มสุราแบบเสี่ยงสูง (ผู้ดิดสุรา) ระยะเวลา 6 เดือน ไม่ดื่มเลย    |                 |                   |          |
| 18641 การติดตามผู้มีพฤติกรรมการดื่มสุราแบบเสี่ยงสูง (ผู้ติดสุรา) ระยะเวลา 6 เดือน ดื่มลดลง      |                 |                   |          |
| 18642 การพิดตามผู้มีพฤติกรรมการตื่มสุราแบบเสี่ยงสูง (ผู้คิดสุรา) ระยะเวลา 6 เดือน ตื่มเท่าเดิม  |                 |                   |          |
| 1B643 การทิดทามผู้มีพฤทิกรรมการดื่มสุราแบบเสี่ยงสูง (ผู้ทิดสุรา) ระยะเวลา 6 เดือน ดื่มมากขึ้น   |                 |                   |          |
| 1B650 การพิดตามผู้มีพฤพิกรรมการตื่มสุราแบบเสี่ยงสูง (ผู้พิดสุรา) ระยะเวลา 12 เดือน ไม่ดื่มเลย   |                 |                   |          |
| 18651 การทิดทามผู้มีพฤทิกรรมการตื่มสุราแบบเสี่ยงสูง (ผู้ทิดสุรา) ระยะเวลา 12 เดือน ดื่มลดลง     |                 |                   |          |
| 18652 การพิดตามผู้มีพฤติกรรมการตื่มสุราแบบเสี่ยงสูง (ผู้พิดสุรา) ระยะเวลา 12 เดือน ตื่มเท่าเดิม |                 |                   |          |
| 1B653 การติดตามผู้มีพฤติกรรมการตื่มสุราแบบเสี่ยงสูง (ผู้ติดสุรา) ระยะเวลา 12 เดือน ดื่มมากขึ้น  | 2<br>2          |                   |          |
| 1F301 การให้คำปรึกษาด้านสูขภาพ กลุ่มชายที่มีเพศสัมพันธ์กับชาย                                   | -               |                   |          |
| 1F302 การให้คำปรึกษาด้านสุขภาพ กลุ่มสาวประเภทสอง                                                |                 |                   |          |
| 1F31 การให้คำปรึกษาด้านสุขภาพ กลุ่มที่มีคู่นอนหลายคนเชิงพาณิชย์                                 |                 |                   |          |
| 1F32 การให้คำปรึกษาด้านสุขภาพ กลุ่มผู้ใช้ยาเสพติดประเภทฉีด                                      |                 |                   |          |
| 1F33 การให้คำปรึกษาด้านสุขภาพ กลุ่มคู่ผู้ทิดเชื้อ                                               |                 |                   |          |
| *                                                                                               |                 |                   | I        |
| 1F38 การให้ร่านจึงมาพกลุ่มอื่น ๆ<br>เฟฟร () () () () () () () () () () () () ()                 |                 |                   | Þ        |
| 📃 🛄 🕅 🕯 Filter Search Field                                                                     | Value           |                   |          |
| 273 Records                                                                                     |                 |                   |          |

- เมื่อกดปุ่ม "+" โปรแกรมจะเพิ่มแถวใหม่ กรอกข้อมูลให้ครอบถ้วน แล้วกดปุ่ม "UPDATE" และกดปุ่ม "+"
 เพิ่มรายการให้ครบ

| 😹 SQL Query        | <u>a</u>                                                                                  |                      | 0   |     | ×   |
|--------------------|-------------------------------------------------------------------------------------------|----------------------|-----|-----|-----|
| Query Builder Open | Table pp special code 👻 🕥 Bun 🔯 Exec 💿 Update 📙 Save                                      | 🔗 Open 🛛 Append TH E |     |     | Dis |
|                    |                                                                                           |                      |     |     | _   |
| Query Table Pro    | ocess List   Script   Options                                                             |                      |     |     | _   |
| select * from      | pp_special_code                                                                           |                      |     |     | ~   |
|                    |                                                                                           |                      |     |     |     |
|                    |                                                                                           |                      |     |     |     |
|                    |                                                                                           |                      |     |     |     |
|                    |                                                                                           | 2                    |     |     | *   |
|                    |                                                                                           |                      |     |     |     |
| Drag a column hei  | ader here to group by that column                                                         |                      |     |     |     |
| code               | name                                                                                      | hos_guid             | pp_ | pp_ |     |
| 1B633              | การทิดตามผู้มีพฤติกรรมการตื่มสุราแบบเสี่ยงสูง (ผู้ติดสุรา) ระยะเวลา 3 เดือน ตื่มมากขึ้น   |                      |     |     |     |
| 1B640              | การทิดตามผู้มีพฤติกรรมการตื่มสุราแบบเสี่ยงสูง (ผู้ติดสุรา) ระยะเวลา 6 เดือน ไม่ตื่มเลย    |                      |     |     |     |
| 1B641              | การทิดตามผู้มีพฤติกรรมการตื่มสุราแบบเสี่ยงสูง (ผู้ทิดสุรา) ระยะเวลา 6 เดือน ตื่มลดลง      |                      |     |     |     |
| 1B642              | การทิตตามผู้มีพฤติกรรมการตื่มสุราแบบเสี่ยงสูง (ผู้ทิดสุรา) ระยะเวลา 6 เดือน ตื่มเท่าเติม  |                      |     |     |     |
| 1B643              | การทิดตามผู้มีพฤติกรรมการดื่มสุราแบบเสี่ยงสูง (ผู้ทิดสุรา) ระยะเวลา 6 เดือน ดื่มมากขึ้น   |                      | 11  |     |     |
| 1B650              | การทิดทามผู้มีพฤทิกรรมการตื่มสุราแบบเสี่ยงสูง (ผู้ทิดสุรา) ระยะเวลา 12 เดือน ไม่ตื่มเลย   |                      |     |     |     |
| 1B651              | การทิดทามผู้มีพฤทิกรรมการตื่มสุราแบบเสี่ยงสูง (ผู้ทิดสุรา) ระยะเวลา 12 เดือน ตื่มลดลง     |                      |     |     |     |
| 1B652              | การทิดตามผู้มีพฤติกรรมการตื่มสุราแบบเสี่ยงสูง (ผู้ทิดสุรา) ระยะเวลา 12 เดือน ตื่มเท่าเดิม |                      |     |     |     |
| 1B653              | การทิดตามผู้มีพฤติกรรมการตื่มสุราแบบเสี่ยงสูง (ผู้ทิดสุรา) ระยะเวลา 12 เดือน ตื่มมากขึ้น  |                      |     |     |     |
| 1F301              | การให้คำปรึกษาด้านสุขภาพ กลุ่มชายที่มีเพศสัมพันธ์กับชาย                                   |                      | 10  |     |     |
| 1F302              | การให้คำปรึกษาด้านสุขภาพ กลุ่มสาวประเภทสอง                                                |                      |     |     |     |
| 1F31               | การให้คำปรึกษาด้านสุขภาพ กลุ่มที่มีคู่นอนหลายคนเชิงพาณิชย์                                |                      |     |     |     |
| 1F32               | การให้คำปรึกษา โลนสุขภาพ กลุ่มผู้ใช้ยาเสพติดประเภทฉีด                                     |                      | 11  |     |     |
| 1F33               | การให้กำปรึกบาท้านสุขภาพ กลุ่มกู่ผู้ทิกเชื้อ                                              |                      | -   |     | _   |
| <b>*</b> 1B0046    | การคัดกรองมะเร็งปากมดลูก ด้วยวิธี HPV Genotype Testing                                    |                      |     |     | III |
| 11-38              | การให้ด้าบรกษาด้านลุขภาพ กลุ่มอื่น ๆ                                                      |                      |     |     | -   |
|                    |                                                                                           | m                    |     | +   |     |
| Filter Index       |                                                                                           |                      |     |     | _   |
|                    |                                                                                           |                      |     |     | _   |
|                    | Value Value                                                                               |                      |     |     |     |
| 273 Records        |                                                                                           |                      |     |     | 141 |

#### Code = 1B0046

### name = การคัดกรองมะเร็งปากมดลูก ด้วยวิธี HPV Genotype Testing

| G col o              |                                                                                                    |              |              |
|----------------------|----------------------------------------------------------------------------------------------------|--------------|--------------|
| SQL Query            |                                                                                                    |              | <u>e   X</u> |
| Query Builder Open T | fable pp_special_code 👻 💽 Run 📝 Exec 🞯 Update 🔚 Save 🖄 Open Append                                                                                                    | THENVL       | 🗖 Dis        |
| Query Table Pro      | cess List Script Options                                                                                                    |              |              |
| select * from p      | pp_special_code                                                                                                    |              | *            |
|                      |                                                                                                    |              |              |
|                      |                                                                                                    |              |              |
|                      |                                                                                                    |              |              |
|                      |                                                                                                    |              | +            |
|                      |                                                                                                    |              |              |
| Drag a column hea    | der here to group by that column                                                                                                    |              |              |
| code                 | name hos_quid                                                                                                    | <b>1</b> pp_ | pp_          |
| 1B633                | การพิดตามผู้มีพฤติกรรมการตื่มสุราม HOSxP : Primary Care Unit Information System 3.63.10.5                                                                                                    |              |              |
| 1B640                | การติดตามผู้มีพฤติกรรมการตื่มสุราน                                                                                                    |              |              |
| 1B641                | การทิดตามผู้มีพฤติกรรมการตื่มสุ <mark>:าน</mark> Update Done.                                                                                                    |              |              |
| 1B642                | การทิดตามผู้มีพฤติกรรมการตื่มสุ <mark>รา</mark> น                                                                                                    |              |              |
| 1B643                | การพิดตามผู้มีพฤติกรรมการตื่มสุ <mark>ราน</mark> OK                                                                                                    |              |              |
| 1B650                | การพิดตามผู้มีพฤติกรรมการตื่มสุราน                                                                                                    |              |              |
| 1B651                | การทิดตามผู้มีพฤติกรรมการตื้มสุราแบบเลี้ยงลูง (ผู้ทดลุรา) ระยะเวลา 12 เดือน ตั้มลดลง                                                                                                    |              | E            |
| 1B652                | การพิดตามผู้มีพฤติกรรมการดืมสุราแบบเสียงสูง (ผู้พิดสุรา) ระยะเวลา 12 เดือน ดืมเท่าเดิม                                                                                                    |              |              |
| 1B653                | การติดตามผู้มีพฤติกรรมการตื่มสุราแบบเสียงสูง (ผู้ติดสุรา) ระยะเวลา 12 เดือน ตื่มมากขึ้น                                                                                                    |              |              |
| 1F301                | การให้คำปรึกษาด้านสุขภาพ กลุ่มชายที่มีเพศสัมพันธ์กับชาย                                                                                                    |              | <u> </u>     |
| 1F302                | การให้คำปรึกษาด้านสุขภาพ กลุ่มสาวประเภทสอง                                                                                                    |              |              |
| 1F31                 | การให้คำปรึกษาด้านสุขภาพ กลุ่มที่มีคู่นอนหลายคนเชิงพาณิชย์                                                                                                    |              |              |
| 1F32                 | การเหลาปรกษาตานสุขภาพ กลุ่มผู้เชยาเสพตตประเภทฉต                                                                                                    |              | <u> </u>     |
| 1F33                 | การเหลาบรกษาตานสุขภาพ กลุมคูผูตตเชอ<br>ระหรักระทางหนึ่นประหรร รั้งเรือ UDA ( Construct Testing                                                                                                    |              |              |
| 100040               | การพิษัทรองมะเรงบาทมดลูก ดายวช HPV Genotype Testing                                                                                                    |              | -            |
|                      | () เรียงแก้ กลังขาน เช่งขาน เช่ |              |              |
| Filter Index         |                                                                                                    |              |              |
| Index                |                                                                                                    |              |              |
|                      | 🗐 🕼 Filter Search Field Value                                                                                                    |              |              |
|                      |                                                                                                    |              |              |
| 2/3 Records          |                                                                                                    |              |              |

# ตารางที่ ๒ ตาราง pp\_special\_type

๒.๑ ตาราง "pp\_special\_type" กด "RUN" และกดปุ่ม "+"

- สังเกตลำดับสุดท้ายของตารางว่าอยู่ลำดับที่เท่าไร แล้วกดปุ่ม "+"

(\*\*ลำดับของแต่ละที่อาจจะไม่ตรงกั้นค่ะ\*\*)

- เมื่อกดปุ่ม "+" โปรแกรมจะเพิ่มแถวใหม่ กรอกข้อมูลให้ครอบถ้วน แล้วกดปุ่ม "UPDATE" และกดปุ่ม "+"
 เพิ่มรายการให้ครบ

| 🥪 SQL Query   |                                                                         |          |               |                | ×     |
|---------------|-------------------------------------------------------------------------|----------|---------------|----------------|-------|
| Query Builder | Open Table op_special_type 👻 💽 Run 📝 Exec 🧕                             | Update   | Save 👌 Open 🗛 | ppend TH EN VL | 🔲 Dis |
| Query Table   | Process List Script Options                                             |          |               |                |       |
| select * f:   | rom pp_special_type                                                     |          |               |                |       |
|               |                                                                         |          |               |                |       |
|               |                                                                         |          |               |                |       |
| Drag a colum  | n header here to group by that column                                   |          |               |                |       |
| pp_special    | pp_special_type_name                                                    | hos_guid | pp_spi        |                |       |
| 294           | 1B275การกระดุ้นพัฒนาการเด็กล่าช้าโดยเครื่องมือ TEDA4I ผลล่าช้า ด้าน     | าา       | 1B275         |                |       |
| 295           | 1B620การพิดตามผู้มีพฤติกรรมการตื่มสุราแบบเสี่ยงสูง (ผู้ติดสุรา) ระยะเวล | n        | 1B620         |                |       |
| 296           | 1B621การพิดตามผู้มีพฤติกรรมการตื่มสุราแบบเสี่ยงสูง (ผู้ดิดสุรา) ระยะเวล | 1        | 1B621         |                |       |
| 297           | 1B622การพิดตามผู้มีพฤติกรรมการดื่มสุราแบบเสี่ยงสูง (ผู้ติดสุรา) ระยะเวล | 1        | 1B622         |                |       |
| 298           | 1B623การพิดตามผู้มีพฤติกรรมการตื่มสุราแบบเสี่ยงสูง (ผู้ติดสุรา) ระยะเวล | ו        | 1B623         |                |       |
| 299           | 1B630การพิดตามผู้มีพฤติกรรมการตื่มสุราแบบเสี่ยงสูง (ผู้ติดสุรา) ระยะเวล | n        | 1B630         |                |       |
| 300           | 1B631การทิดตามผู้มีพฤติกรรมการดื่มสุราแบบเสี่ยงสูง (ผู้ดิดสุรา) ระยะเวล | 1        | 1B631         |                |       |
| 301           | 1B632การทิดตามผู้มีพฤทิกรรมการดื่มสุราแบบเสี่ยงสูง (ผู้ดิดสุรา) ระยะเวล | 1        | 1B632         |                |       |
| 302           | 1B633การทิดตามผู้มีพฤติกรรมการดื่มสุราแบบเสี่ยงสูง (ผู้ดิดสุรา) ระยะเวล | 1        | 1B633         |                |       |
| 303           | 1B640การติดตามผู้มีพฤติกรรมการดื่มสุราแบบเสี่ยงสูง (ผู้ดิดสุรา) ระยะเวล | 1        | 1B640         |                |       |
| 304           | 18641การติดตามผู้มีพฤติกรรมการดื่มสุราแบบเสี่ยงสูง (ผู้ดิดสุรา) ระยะเวล | 1        | 1B641         |                |       |
| 305           | 1B642การพิดตามผู้มีพฤติกรรมการตื่มสุราแบบเสี่ยงสูง (ผู้ติดสุรา) ระยะเวล | 1        | 1B642         |                |       |
| 306           | 1B643การติดตามผู้มีพฤติกรรมการตื่มสุราแบบเสี่ยงสูง (ผู้ดิดสุรา) ระยะเวล | ו        | 1B643         |                |       |
| 307           | 1B650การติดตามผู้มีพฤติกรรมการดื่มสุราแบบเสี่ยงสูง (ผู้ดิดสุรา) ระยะเวล | 1        | 1B650         |                |       |
| 308           | 1B651การทิดตามผู้มีพฤทิกรรมการดื่มสุราแบบเสี่ยงสูง (ผู้ดิดสุรา) ระยะเวล | 1        | 1B651         |                |       |
| 309           | 1B652การทิดตามผู้มีพฤทิกรรมการดื่มสุราแบบเสี่ยงสูง (ผู้ดิดสุรา) ระยะเวล | 1        | 1B652         |                |       |
| 310           | 18653การพิดตามผู้มีพฤฑิกรรมการตืมสุราแบบเสี่ยงสูง (ผู้ติดสุรา) ระยะเวล  | 1        | 1B653         |                | E     |
| Filter Index  |                                                                         |          |               |                | •     |
|               | 🔲 🕼 Filter Search Field                                                 | Valu     | Je            |                |       |
| 273 Records   |                                                                         |          |               |                | h.    |

pp\_special\_type\_id = ลำดับสุดท้ายของตารางว่าอยู่ลำดับที่เท่าไร แล้วกรอกตัวเลขลงไป (\*\*ลำดับของแต่ละที่อาจจะไม่ตรงกันค่ะ\*\*)

pp\_special\_type\_name = 1B0046การคัดกรองมะเร็งปากมดลูก ด้วยวิธี HPV Genotype Testing

pp\_special\_code = 1B0046

| SQL Query                                                                                   |                                       |
|---------------------------------------------------------------------------------------------|---------------------------------------|
| Query Builder Open Table pp_special_type 🗸 🕥 Run 📝 Exec 🧿 Update 🔒 Save 🖄 Open Ap           | pend TH EN VL 🔲 Diε                   |
| Query Table Process List Script Options                                                     |                                       |
| select * from pp_special_type                                                               |                                       |
|                                                                                             | *                                     |
|                                                                                             |                                       |
| Drag a column header here to group by that column                                           | i i i i i i i i i i i i i i i i i i i |
| pp_special_pp_special_type_name hos_gaid_pp_special_code                                    |                                       |
| * 311 180046การตัดกรองมะเร็งปากมดลูก ด้วยวิธี HPV Genotype Testing 180046                   |                                       |
| 2 1B0030ตรวจคัดกรองความเสี่ยง/โรคมะเร็งเด้านมได้ผลปกติ ผู้รับบริการเคยร ff9d5796-d 1B0030   |                                       |
| 3 180031ตรวจคัดกรองความเสี่ยง/โรคมะเร็งเต้านมได้ผลปกติ ผู้รับบริการเคยะ ff9d5979-d 180031   |                                       |
| 4 1B0032ตรวจคัดกรองความเลี่ยง/โรคมะเร็งเด้านมได้ผลปกติ ผู้รับบริการไม่เศ ff9d5a3d-d 1B0032  |                                       |
| 5 1B0033ตรวจคัดกรองความเสี่ยง/โรคมะเร็งเด้านมได้ผลปกติ ไม่ระบุว่าผู้รับบ ff9d5adf-dl 1B0033 |                                       |
| 6 1B0034ตรวจคัดกรองความเสี่ยง/โรคมะเร็งเด้านมได้ผลผิดปกติ ผู้รับบริการเเ ff9d5b77-d 1B0034  |                                       |
| 7 1B0035ตรวจคัดกรองความเลี่ยง/โรคมะเร็งเด้านมได้ผลผิดปกติ ผู้รับบริการเร ff9d5c0f-dk 1B0035 |                                       |
| 8 1B0036ตรวจคัดกรองความเสี่ยง/โรคมะเร็งเด้านมได้ผลผิดปกติ ผู้รับบริการไ ff9d5c8d-d 1B0036   |                                       |
| 9 1B0037ตรวจคัดกรองความเสี่ยง/โรคมะเร็งเด้านมได้ผลผิดปกติ ไม่ระบุว่าผู้รั ff9d5d0e-d 1B0037 |                                       |
| 10 1B0039ทรวจคัดกรองมะเร็งเด้านม ไม่ระบุรายละเอียด ff9d5d89-d 1B0039                        |                                       |
| 12 1B0040ตรวจคัดกรองความเลี่ยง/โรคมะเร็งปากมดลูก ด้วยวิธี VIA ได้ผลลบ ff9d5e03-d 1B0040     |                                       |
|                                                                                             | *                                     |
| Filter Index                                                                                |                                       |
| 📃 🕼 Tilter Search Field Value                                                               |                                       |
| 273 Records                                                                                 | R                                     |

| 🕏 SQL Query               |                                                                                 |                                |
|---------------------------|---------------------------------------------------------------------------------|--------------------------------|
| Query Ruider Open Table p | o_special_type 🕞 🕥 Bun 📝 Exec 🍥 Update 🔒 Sae                                    | ve 🚵 Nhen Ahpent TH FN VI 🗌 Di |
| Query Table Process Lis   | t Script Options                                                                |                                |
| select * from pp_sps      | ial_type                                                                        | *                              |
|                           |                                                                                 | *                              |
|                           | ***************************************                                         |                                |
|                           |                                                                                 | <u></u>                        |
| pp special type id        | pp special type rame                                                            | hos quid pp special code       |
| * 311                     | 1B3046การพัพกรองมะเร็งปากมพลกด้วยวิธี H⊃V Genutype Testing                      | 1BC046                         |
| 2                         | 1B0030ครวจกัดกวองกวามเสี่ยง/โรามะเร็งเค้านมได้ผลปาที่ผู้รับบริการเลี้ยง         | f9d5796 d 1BC030               |
| 3                         | 1B0031ตรวจคัดกรองความเรี่ย <u>ง/โรคงหะเร็งเต้านมได้ผลปาติ ผู้รับบริการเคย</u> ะ | fi9d5379-d 1BC031              |
| 4                         | 1B1032ตรวจตัดกรดงดวามเรียง//                                                    |                                |
| 5                         | 1B0033พรวจคัดกรองความเรียง/                                                     |                                |
| Ŀ                         | 18JU34ทรวจติดกรองความเรี่ยง/ 🦳 Undate Defaset ?                                 |                                |
| 7                         | 1B0035ตรวจศัคกรองความเรียง/                                                     |                                |
|                           | 100036ครวงกัจกรองกวามเรี่ยง/                                                    |                                |
| Ş                         | 1B0037ทรวาคัคกรองความเรี่ย <mark>ง</mark> /                                     | Yes No                         |
| 10                        | 1BJ039ตรวจตัดกรองมะเร็งเข้าแม่ไม่ระบุระยะแล้ยก                                  | ADACECO al 100000              |
| 12                        | 1B0040ทรวจคัดกรองความเรี่ยง/โรคมะเร็งปากมุคลูก ด้วยวิรี VIA ได้ผลลบ             | ff9d5∋C3-d 1BC040 +            |
|                           |                                                                                 | F                              |

### ตารางที่ ๓ ตาราง vagina\_cancer\_test

๓.๑ ตาราง "vagina\_cancer\_test" กด "RUN" และกดปุ่ม "+"

- สังเกตลำดับสุดท้ายของตารางว่าอยู่ลำดับที่เท่าไร แล้วกดปุ่ม "+"
  - (\*\*ลำดับของแต่ละที่อาจจะไม่ตรงกันค่ะ\*\*)

- เมื่อกดปุ่ม "+" โปรแกรมจะเพิ่มแถวใหม่ กรอกข้อมูลให้ครอบถ้วน แล้วกดปุ่ม "UPDATE"

| 🥪 SQL Query                |                       |                |            |           |        |        |          |                    |
|----------------------------|-----------------------|----------------|------------|-----------|--------|--------|----------|--------------------|
| Query Builder Open Table   | 'agina_cancer_toot •  | - 🜔 Run 🏂 Exco | 🛛 🥑 Upda:o | Gave Save | 👌 Oper | Appond | TH EN VL | 📃 Cisable Highligh |
| Query Table Process        | List Script Options   | 3              |            |           |        |        |          |                    |
| select * from vagi         | na_cancer_test        |                |            |           |        |        |          | *                  |
|                            |                       |                | -          |           |        |        |          |                    |
|                            |                       |                |            |           |        |        |          |                    |
|                            |                       |                |            |           |        |        |          | -                  |
|                            |                       |                |            |           |        |        |          | E.e.               |
| Drag a column header h     |                       |                |            |           |        |        |          |                    |
| vag na_bar vagina_ba       | incer_test_name ho:   | s_guid         |            |           |        |        |          |                    |
| ri Hapismea                | r                     |                |            |           |        |        |          |                    |
|                            |                       |                |            |           |        |        |          |                    |
|                            |                       |                |            |           |        |        |          |                    |
|                            |                       |                |            |           |        |        |          |                    |
|                            |                       |                |            |           |        |        |          |                    |
| [44][4]] + ] + [+] [+] -][ | ▲] ~   × [@ [¥] *  =] | 4              |            |           |        |        |          | ь                  |
| Filter Index               |                       |                |            |           |        |        |          |                    |
|                            | 98 Eiken              | Design Frank   | - 10       |           |        |        |          | -                  |
|                            |                       | Search Field   |            | value     |        | 1      |          |                    |
| 3 Records                  |                       |                |            |           |        |        |          |                    |

#### vagina\_cancer\_test\_id = 3

vagina\_cancer\_test\_name = HPV Genotype Testing

| 🥪 SQL Query                                               |                                                           |
|-----------------------------------------------------------|-----------------------------------------------------------|
| Query Builder Open Table agina_cancer_test 🗸 🕥 Run 📝 Exec | 💿 Update 🔒 Save 🚵 Open Append TH EN VL 📃 Disable Highligh |
| Query Table Process List Script Options                   |                                                           |
| <pre>select * from vagina_cancer_test</pre>               | *                                                         |
|                                                           | Confirm                                                   |
|                                                           |                                                           |
|                                                           | Update Dataset ?                                          |
| · · · · · · · · · · · · · · · · · · ·                     |                                                           |
| Drag a column header here to group by that column         |                                                           |
| vagina_car vagina_cancer_test_name hos_guid               |                                                           |
| 1 Pap smear                                               |                                                           |
|                                                           | _                                                         |
|                                                           |                                                           |
|                                                           |                                                           |
|                                                           |                                                           |
|                                                           |                                                           |
| Filter Index                                              |                                                           |
| 📃 🕼 🕼 Filter Search Field                                 | Value                                                     |
| 3 Records                                                 |                                                           |

### ตารางที่ ๔ ตาราง vagina\_cancer\_result

๓.๑ ตาราง "vagina\_cancer\_result" กด "RUN" และกดปุ่ม "+"

สังเกตลำดับสุดท้ายของตารางว่าอยู่ลำดับที่เท่าไร แล้วกดปุ่ม "+"
 (\*\*ลำดับของแต่ละที่อาจจะไม่ตรงกันค่ะ\*\*)

- เมื่อกดปุ่ม "+" โปรแกรมจะเพิ่มแถวใหม่ กรอกข้อมูลให้ครอบถ้วน แล้วกดปุ่ม "UPDATE

| 🥪 SQL Query                                                                       | - 0 🔛                                       |
|-----------------------------------------------------------------------------------|---------------------------------------------|
| Luery Builder Open Table gina_cancer_result 🗸 🕽 Hun 📝 Exec 🎯 Update 🔚 siave 🙆 Lpe | n Append IH EN VL 🗌 Disable Highlight ຮ່ວຍເ |
| Query Table -roccscList Script Options                                            |                                             |
| select * frmm vagine_cancer_result                                                | *                                           |
|                                                                                   |                                             |
|                                                                                   | *                                           |
| · · · · · · · · · · · · · · · · · · ·                                             | ····                                        |
| Drag a column header here to group by that column                                 |                                             |
| vanina car vanina cancer result name oos quid                                     | E                                           |
| * 0                                                                               |                                             |
| ับที                                                                              |                                             |
| 2 ลีตากซี Ootli                                                                   |                                             |
| 3 ##1# Dot11 450 IV                                                               |                                             |
| 4 ถึงวาทีแท่ไม่ไข่เธดมะเร็ง                                                       |                                             |
| 5 101 Trichamones spo.                                                            |                                             |
| 6 112 Cardide spp.                                                                |                                             |
| 7 103 Bactorial vaginopic                                                         |                                             |
| 8 104 Actinomyces spp.                                                            |                                             |
|                                                                                   |                                             |
|                                                                                   |                                             |
|                                                                                   |                                             |
| □ 12 Flicr Seorch Fiel Value                                                      |                                             |
| 42 Records                                                                        |                                             |

vagina\_cancer\_result\_id = ลำดับต่อจากที่มีอยู่เดิม

vagina\_cancer\_result\_name = 100รอผลตรวจ HPV Genotype Testing

| Juery Builder Open Table            |                                                                             |   |
|-------------------------------------|-----------------------------------------------------------------------------|---|
|                                     | 🔻 🔕 Run 📝 Exec 🧿 Update 🔒 Save 🙆 Open 🛛 Append TH EN YL 🔲 Disable Highligh: | - |
| Juery Table Process List Script     | Detions                                                                     |   |
| select * fron vagina_cancer_        | result                                                                      | ~ |
|                                     |                                                                             |   |
|                                     |                                                                             |   |
|                                     |                                                                             | - |
|                                     |                                                                             |   |
| Ling a column header here to group. | by that column                                                              |   |
| vagina_cancer_result_id             | vagna_cancer_result_name                                                    |   |
| 1                                   | 36 302 Poorly differentiated aquam Podate Dataset ?                         |   |
|                                     | 37 303 Small cell undifferent ated c                                        |   |
|                                     | 38 304 Carcinosarcoma                                                       |   |
|                                     | 39 305 Caucinuid turnurs                                                    |   |
| 1                                   | 40 306 Malignant melanoma                                                   |   |
| 1                                   | 41 307 Malignant lymphoma                                                   | - |
|                                     | 42 308 Extrauterine carbinomas                                              | = |
|                                     | 40 100 заимя зач I IPV Genotype T∋sing                                      |   |
|                                     |                                                                             |   |
| Filter Index                        |                                                                             |   |
|                                     |                                                                             |   |
| 🔲 ងៃ F                              | Filter Search Field Value                                                   |   |
|                                     |                                                                             |   |

# วิธีการบันทึกข้อมูล ตรวจ HPV Genotype Testing

# ๑. กรอกรหัสวินิจฉั้ย Z124 คู่กับข้อมูลการให้บริการส่งเสริมสุขภาพ SpecialPP รหัส 180046

| ne stop service                           |                                        |                                               |                |             |         |
|-------------------------------------------|----------------------------------------|-----------------------------------------------|----------------|-------------|---------|
| atien: rformation Visit List              | PPSpecialEntryForm                     |                                               |                | l.a         |         |
| ม้องสูงการไปผู้ป่วย บ้า                   | เท็กข้อมูลส่งเสร <mark>ิ</mark> มสุขภา | เพป้องกันโรค                                  |                |             |         |
| ⊢N CC0042404 ชื่อ นางสกุลจำ               | ก็ภับ วรัสหน่วยงาน                     | งานที่ได้บริการ                               | สถานที่        | เจ้าๆน้ำที่ |         |
| ที่อยู่ 25 หมู่ 4 ค.โน                    |                                        |                                               |                |             |         |
| างทัศกรอง                                 |                                        |                                               |                |             |         |
| มรับบริการวิณที่ 17/3/2564 - เอลา         | 6                                      |                                               |                |             | Jel les |
| สีทธิการจักยา ผู้มีอายุเกิน 60 นิ         | Coctor/WorkBer                         | chPPSpecialEntryForm                          |                |             |         |
| ทนฯเยาบาลหลัก โรงพยาบารอุทธิธรานี(เ 10/2) | ข้อมูลการให้บร                         | วิการส่งเสริมสุขภาพป้องกันโรคเฉพาะ            |                |             | Log     |
| น้ำ∻ณภ ≣80.20 สาทสุง ≱157.00 ค            | ข้อมูลการให้กริการจ่                   | แสริมสุขมาพไองกัน โรงเฉพาะ:                   |                |             |         |
| าเรตรวจร่างวาย                            | ວນັສເຄ. ວານ                            |                                               | -              |             |         |
| - Cheir complaint-                        | ante de ante                           | • • • • • • • •                               |                |             |         |
|                                           | สถามท                                  | เนตอานยุรการ                                  | + lankum la    |             | 7       |
|                                           | วันที่ได้บริการ                        | 17/3/2564 14:02:41                            | -              |             |         |
|                                           | งานที่ให้บริการ                        | 180046การศัตกระเรงปราปกาสตลุก ด้วยจิบี HFV Ge | notype Testing | - [         | ก้หหา   |
| SAPANE MEDICOTICII ANNU'S MATA            | หมายเหตุ                               |                                               |                |             | *       |
| รู้ครวรริกษา กรรณหาวนุนงาม                |                                        |                                               |                |             |         |
| hortcode                                  |                                        |                                               |                |             |         |
| ลำฮับ ICD10 ชื่อโ∾ค                       |                                        |                                               |                |             |         |
|                                           |                                        |                                               |                | T           |         |
| 1 2124 Special sce                        |                                        |                                               |                |             | 177     |
| 144                                       |                                        |                                               |                | เป็นทั่ง    | tlei    |
|                                           |                                        |                                               |                | []          | -       |
|                                           | FMM FLAG                               |                                               |                | ואואת 🛄     |         |

๒. เมื่อกรอกข้อมูลเสร็จเรียบร้อยแล้ว คลิกเมนู "วางแผนครอบครัว" โปรแกรมจะเชื่อมไปยังหน้าบัญชี ๖ ให้อัตโนมัติ

| One stop            | service           |                |                     |                                 |                                   |                 |                 |                |             |           |           |                  |          |                   |             | -                |               |                | -      |   |
|---------------------|-------------------|----------------|---------------------|---------------------------------|-----------------------------------|-----------------|-----------------|----------------|-------------|-----------|-----------|------------------|----------|-------------------|-------------|------------------|---------------|----------------|--------|---|
| Patient Inform      | ation V           | isit List      |                     |                                 |                                   |                 |                 |                |             |           |           |                  |          |                   |             |                  |               |                |        |   |
| ข้อมูลทั่วไปผู้ป่วย | 9                 |                |                     |                                 |                                   |                 |                 |                |             |           |           |                  |          |                   |             |                  |               |                |        |   |
| HN 000042           | 404               | ชื่อ นา        | งสกุลทัพย์ ธนคำรงค์ | พัฒน์                           | อายุ 73                           | ปี อาธีพ        | ไม่มีอาชีพ      |                | ข้อมูลเวช   | ระเบียน   | PD Sca    | n                |          |                   |             |                  |               |                | 6      |   |
| พี่อยู่ 25          | મથ્               | 4              | ค.โนนเหล็ก อ.เมือ   | องอุทัยฮานี จ.อุทัยฮานี         |                                   | CID             | 3-6199-0001     | 16-00-8        | EMR         | VEMR      | DWEM      | R                |          |                   |             |                  |               |                |        | ) |
| การพัดกรอง          |                   |                |                     |                                 |                                   |                 |                 |                |             |           |           |                  |          |                   |             |                  |               |                |        |   |
| มารับบริการวันร่    | n 17/3/           | 2564           | • ican 14:02:03     | 🔄 ประเภทการม                    | า มาเอง (ท้องบัต                  | s) •            | แสนก อายุรกร    | 59N            | • ห้อ       | งครวจ ท้อ | งครวจโรค  |                  |          |                   |             |                  |               |                |        |   |
| สิทธิการรักษา       | ผู้มีอายุม่       | กัน 60 ปี      |                     | <ul> <li>เลขที่สิทธิ</li> </ul> | n774958298                        | 0               | ตรวจสิทธิ [D    | M) NH          | ISO J       | ระเภาเวลา | ไหลวดา    |                  | • '      | หมู่เสือค         |             |                  |               |                |        |   |
| สถานพยาบาลหลั       | in โรงพยา         | บาลอุทัยชานี   | ) 10720             | 🗸 สถานพยาบาล                    | รอง โรงหยาบาล                     | ส่งเสริมสุขว    | กษตำบลโนนหลัง   | n0 - Dtx       | ก่อน/พลัง   |           |           | การสูง           | บบุหรี่  |                   |             |                  |               |                |        |   |
| น้ำหนัก 1           | 80.20             | ส่วนสูง \$15   | 7.00 ความคันโลทิต   |                                 | อุณหภูมิ                          | HP              | 3               | Pulse          | RR          |           | 591493    | 89               | การคื่มร | สุรา              | •           |                  |               |                |        |   |
| าการข               | พรวจร้างก<br>     | я              | BM                  | 1.32.537]                       |                                   |                 |                 |                |             |           |           |                  |          |                   |             |                  |               | × 4 ×          |        |   |
| - Cr                | neif comp         | oleint         | F                   | E Ox Help                       | Physical Ex                       | am              |                 |                |             |           |           |                  |          | HPI/PM            | H           | ia 💌 ครวจสายคา 🛛 | การไฟ้สำแนะนำ | 13911505-2     |        | - |
|                     |                   |                |                     | 1                               |                                   |                 |                 |                |             |           |           |                  |          |                   |             |                  |               | KNo data to di | splay> |   |
|                     |                   |                |                     |                                 |                                   |                 |                 |                |             |           |           |                  |          |                   |             |                  | Ψ.            |                |        |   |
| การวิชิจภัย เป      | disation          | (Nerrow )      | ambhlithan Kou      |                                 | an Aunormu                        |                 | ام ا میں د      | h Vacain       |             |           |           | And Sec.         | A.S.     | and and an affine |             |                  |               |                |        |   |
| in the me           | suiceuon          | PAPERLIX       | winu repare   pofi  | errisedne   misterne            | COL THREE SAL                     | AC 199801 81 13 | HANN   HOLM LOI | 12v            | a Trisseway | and tunes | 194 91934 | CINCING ST       | N-1 [ C  |                   | OVID-10     | 12               |               |                |        | _ |
| ยูตรวจราษา ก        | เรสมหรา มุม       | игы            | *                   | สสานะปจรุบน                     |                                   |                 |                 | เตรมการครว     | จลุขภาพ     | 1         | 915294.5  | Sanwina<br>Sur C | 19913    |                   | 0410-13     | -                |               |                |        |   |
| Short code          |                   | 174.12         |                     | การแห่งงา                       |                                   |                 | •               | 198072531813   | เกงกล       | 0-344MB - | 11910 58  | 3124 BHN         | 851      | ] มสาเหตุจ        | ากกรุษระกอร | 618H             |               |                |        |   |
| ลำคับ ICD           | D10               | ชื่อโรค        | 6                   | 01                              | de la succession de la succession |                 | Diag Typ        | 26 ชนิดการวินี | งฉัย        |           |           |                  |          |                   |             |                  |               |                |        |   |
| *                   |                   | 1.0            |                     | - Cir                           | ck here to add                    | a new ro        | e e             | Image          | -           |           |           |                  |          |                   |             |                  |               |                |        |   |
| • 121               | 24                | spec           | ial screening exc   | amination for neop              | lasm of cervis                    |                 |                 | Principal      | Diagnos     | IS        |           |                  |          |                   |             |                  |               |                |        |   |
|                     |                   |                |                     |                                 |                                   |                 |                 |                |             |           |           |                  |          |                   |             |                  |               |                |        |   |
| ললাৰায়             | 1.000             |                |                     | 4                               |                                   |                 |                 |                |             |           |           |                  |          |                   |             |                  |               |                |        | , |
| (iii)(ii)(ii)(ii)   | )[H][H][ <b>H</b> |                | ×@***               | X                               |                                   |                 |                 |                |             |           |           |                  |          |                   |             |                  |               |                |        | 1 |
| m m m t >           | ) (F) (F) (4      |                | ×@***               | 4                               | 1(1)2                             |                 | 1997.           |                |             | <u></u>   | 1         |                  |          |                   |             |                  |               |                |        | , |
| Diag Text           | ) H H H           | <b>ปิต</b> ต / | nnašadee            | •                               | ลงแลวินิจฉัย                      | สั่งยา 🏾 🗗      | hnnssá ) (Va    | ccine เค็กแร   | ามให้       |           | ว งาม     | เย็นๆ            | Þ        |                   |             |                  |               |                | 8      | , |

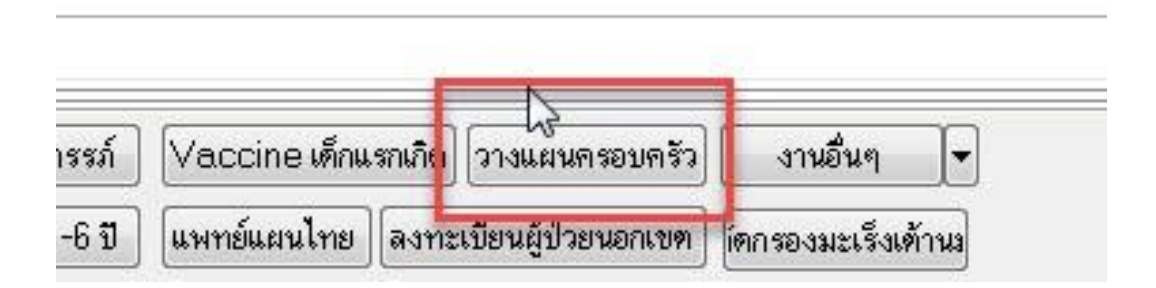

## คลิกเลือก **การตรวจมะเร็งปากมดลูก**

บันทึกข้อมูลวันที่ตรวจคัดกรอง : เลือกวันที่วันเดียวกับหน้า one stop service ที่เปิด VISIT ไว้ ประเภทการตรวจ : เลือก HPV Genotype Testing

สถานที่ตรวจ

ผลการตรวจ : เลือกเป็น "รอผลตรวจ HPV Genotype Testing" และกดบันทึกข้อมูล

\*\*\* เมื่อทราบผลการตรวจแล้ว ให้กลับมาแก้ผลการตรวจภายหลัง แล้วส่งออก ๔๓ แฟ้มใหม่อีกครั้ง\*\*\*

|                           | ริการ                            |                        |                                                    |                                  |                                  |            |                                                                |                          |           |            |
|---------------------------|----------------------------------|------------------------|----------------------------------------------------|----------------------------------|----------------------------------|------------|----------------------------------------------------------------|--------------------------|-----------|------------|
| ดำนำหน้า                  | นาง                              | ชื่อ สกุลทิ            | พย์                                                | นามสกุล                          | ธนดำรงก์พัฒน์                    |            | เพศ หญิง                                                       | อายุ                     | 73 ฮ      | 4          |
| CID                       | 3619900016008                    |                        | แก้ไขข้อมูล                                        | วันเกิด                          | 20/10/2490                       | •          | เชื้อชาติ ไทย                                                  |                          |           |            |
| อาชีพ                     | ไม่มีอาชีพ                       | บ้านเลขที่             | 25                                                 | หมู่                             | 4                                | ต.โน       | นแหล็ก อ.เมืองอุ                                               | ทัยธานี จ.เ              | อุทัยธานี |            |
| สถานะภาพ<br>าเหตุที่ไม่ดุ | เสมรส ญี่<br>มกำเนิด<br>จำนวนแก้ | •<br>เงบุตร 0 🚔        | ประเภทการตุมกำ<br>วันที่ขึ้นทะเบียน<br>ดน จำนวนทาร | แนิด หมันห<br>24/1<br>ราคายในครร | าญิง<br>2/2558<br>ภ์ หรือทายคลอด | 0          | <ul> <li>จำนวนบุตร•</li> <li>จำนวนบุตร•</li> <li>คน</li> </ul> | ที่ยังมีชีวิต<br>ทั้งหมด | 2         | ิ คน<br>คน |
| ล้ำตับ<br>1               | วันที่<br>17/3/2564              | ประเภทการท<br>HPV Geno | গ্যৰ<br>itype Testing                              | สถานที่ตร<br>สถานีอนาม์          | วจ<br>(ย                         | ผลก<br>100 | ารทรวจ<br>เรอผลทรวจ HF                                         | ≫ Geno                   | itype T   | est        |
|                           |                                  |                        |                                                    |                                  |                                  |            |                                                                |                          |           |            |

# การตรวจสอบการส่งออก ๔๓ แฟ้ม

ตรวจสอบเวลาส่งออก แฟ้ม Diagnosis\_opd = Z124

| ผลการส่งออกข้อมูล    |                        |                  |                                                   |               |        |        |           |          |         |
|----------------------|------------------------|------------------|---------------------------------------------------|---------------|--------|--------|-----------|----------|---------|
| 19 Suveillarce       | .37 Disability         | l Person         | Dreo a to umninee definere to unous by the column |               |        |        |           |          |         |
| 20.Women             | 38. CF                 | 2.Accress        |                                                   | basacade      | 2.6    | 500    | data sao: | diatovos | ciacode |
| 21.Fp                | 33.Functional          | 3.Card           | >                                                 | 07072         | 000621 | 652/93 | 20210317  | 1        | 2124    |
| 22 Epi               | 40.Rehabil tation      | 4.⊒∈eth          |                                                   | 10000000      |        |        |           |          |         |
| 23.Nutrition         | 41.Village             | 5.Drug∧llergy    | -                                                 |               |        |        |           |          |         |
| 24 Prena al          | 42.Community ectivity  | 6.=unie          |                                                   |               |        |        |           |          |         |
| 25.Anc               | 43.Provider            | / Service        |                                                   |               |        |        |           |          |         |
| 23.Lobor             | 44.Care_Refer          | 8 Appoin:        |                                                   |               |        |        |           |          |         |
| 27.Pustrietal        | 45.Clinical_refer      | 9.Accort         |                                                   |               |        |        |           |          |         |
| 28.Newbom            | 4E.Drug_Reter          | 10.Diagnosis_opd |                                                   |               |        |        |           |          |         |
| 29.Newborn_care      | 47.Investigatior_Refer | 11.Procedure_opd |                                                   |               |        |        |           |          |         |
| 30.Dental            | 48.Procedure_Reter     | 12.Drug_opd      |                                                   |               |        |        |           |          |         |
| 31.Specia PP         | 49.Refet_History       | 13.Cherge_opd    |                                                   |               |        |        |           |          |         |
| 02 Nodscreen         | D.Refe _Result         | 14.Admission     |                                                   |               |        |        |           |          |         |
|                      | 51 Cancer              | 15 Diagonsis_pc  |                                                   |               |        |        |           |          |         |
| 34.ChronicFu         | 52.School              | 16.Procedure_ipd |                                                   |               |        |        |           |          |         |
| 05.LobFu             | 50.Student             | 17.Drug_ipc      |                                                   |               |        |        |           |          |         |
| 36 Community_service | 54 Philip              | 18 Charge_pr     |                                                   |               |        |        |           |          |         |
|                      | 55.Deta_Corroct        |                  |                                                   |               |        |        |           |          |         |
|                      |                        |                  |                                                   |               |        |        | N         |          |         |
|                      |                        |                  |                                                   |               |        |        | 2         |          |         |
|                      |                        |                  | 144                                               | 44 4 1 H IN - | ⊢ -    | * * 7  | •         |          |         |
| เสลงข้อมูล MongoDB   |                        |                  |                                                   |               |        |        |           |          | ปีด     |

# ตรวจสอบเวลาส่งออก แฟ้ม SpecialPP = 180046

| BMS43StdExportFileView | verForm          |                      |           |                  |                     |            |           |          |   |  |
|------------------------|------------------|----------------------|-----------|------------------|---------------------|------------|-----------|----------|---|--|
| ผลการส่งออกข้อมูล      |                  |                      |           |                  |                     |            |           |          |   |  |
| 37.Disabilty           | 1.Person         | 19.Surveillance      | Draq a c  | olumn header hei | re to group by that | column     |           |          |   |  |
| 38.ICF                 | 2 Address        | 20.Women             |           | sea              | date serv           | servinlace | nnsnecial | nnsnlace | n |  |
| 39.Functional          | 3.Card           | 21.Fp                | >321      | 652493           | 20210317            | 1          | 180046    | 07072    | 9 |  |
| 40.Rehabilitation      | 4.Death          | 22.Epi               |           |                  |                     |            | Ļ         | 4        |   |  |
| 41 Village             | 5.CrugAllergy    | 23.Nutritior         |           |                  |                     |            |           |          |   |  |
| 42.Community_activity  | 3.Home           | 24.Prenatal          |           |                  |                     |            |           |          |   |  |
| 43.Provider            | 7.Service        | 25.Anc               |           |                  |                     |            |           |          |   |  |
| 44.Care_Refer          | 8.Appoint        | 26.Labor             |           |                  |                     |            |           |          |   |  |
| 45.Clinical_refer      | 9Accident        | 27.Postnatal         |           |                  |                     |            |           |          |   |  |
| 46.Drug_Refer          | 10.Diagnosis_opd | 28.Newborn           |           |                  |                     |            |           |          |   |  |
| 47.Investigatior_Refer | 11.Procedure_opd | 29.Newborn_care      |           |                  |                     |            |           |          |   |  |
| 48.Procedure_Refer     | 12.Drug_opd      | 30 Dental            |           |                  |                     |            |           |          |   |  |
| 49.Refer_History       | 13.Charge_opd    | 31.SpecialPP         |           |                  |                     |            |           |          |   |  |
| 50.Refer_Result        | 14.Admission     | 32.Ncdscreen         |           |                  |                     |            |           |          |   |  |
| E1.Cancer              | 15.Diagnosis_ipd | 33.Chronic           |           |                  |                     |            |           |          |   |  |
| 52.School              | 16.Procedure_ipd | 34.ChronicFu         |           |                  |                     |            |           |          |   |  |
| 53.Student             | 17.Drug_ipd      | 35.LabFu             |           |                  |                     |            |           |          |   |  |
| 54.Policy              | 18.Charge_ipd    | 36.Community_service |           |                  |                     | N          |           |          |   |  |
| 55.Data_Correct        |                  |                      |           |                  |                     | 6          |           |          |   |  |
|                        |                  |                      |           |                  |                     |            |           |          |   |  |
|                        |                  |                      |           |                  |                     |            |           |          |   |  |
|                        |                  |                      | 14 44 4 1 | · + - • •        | / X 3 * '* ₹        | 4          | 11        |          |   |  |